## **Request Student Account Report**

LEA Administrators have the ability to generate a Student Account Report for their PSUs which can be printed (all or part) and distributed to teachers at the beginning of the school year. The report is obtained through the "**Requests**" dropdown in the RapidIdentity portal, then selecting the Entitlements / **Catalog** view on the left side of the screen.

| NCEd Cloud IAM    | ᡗᢧ Requests →               |  |  |  |
|-------------------|-----------------------------|--|--|--|
| Entitlements >    | Entitlements > Catalog      |  |  |  |
| My Entitlements   | ≣⊞                          |  |  |  |
| Team Entitlements | Search Catalog Entitlements |  |  |  |
| Catalog           | 13 Results                  |  |  |  |
| Tasks >           |                             |  |  |  |
|                   |                             |  |  |  |

Check the box for: "Request Student Account Report" and then click Request at the bottom

|   | ᡗ Req                  | uests                       | s ~                 | Q GLOBAL SEARC     | н     |                    | :    | Delly 🗸             | ب ف     |
|---|------------------------|-----------------------------|---------------------|--------------------|-------|--------------------|------|---------------------|---------|
|   | Entitlements > Catalog |                             |                     |                    |       |                    |      |                     |         |
|   | ≣ ⊞                    |                             | 7                   | -                  |       |                    |      |                     |         |
|   | Search                 | Search Catalog Entitlements |                     |                    |       |                    |      |                     |         |
| - | 13 Results             |                             |                     |                    |       |                    |      |                     |         |
|   |                        | 1                           | ENTITLEMENT         |                    | •     | CATEGORIES ‡Ξ      |      | DATA CLASSIFICATION |         |
| - | ш                      | ۳                           |                     | ement              |       | Koles              |      | Sensitive           |         |
|   |                        | 0                           | 🔒 LEA Enfor         | ce MFA             |       | Account Management |      | Sensitive           |         |
| 4 |                        | 0                           | LEA Administrator   |                    |       | Roles              |      | Sensitive           |         |
|   |                        | o                           | 📄 Request S         | tudent Account Re  | eport | Account Managem    | ient | Non-senstive        |         |
|   |                        | 0                           | 🗈 LEA Help I        | Desk               |       | Roles              |      | Sensitive           |         |
|   |                        | 0                           | School An<br>Viewer | alytics Dashboard  |       | Roles              |      | Sensitive           |         |
|   |                        | 0                           | 🚺 My Studer         | nts for Non-teache | rs    | Roles              |      | Sensitive           |         |
|   |                        | e                           | E School Stu        | udent Help Desk    |       | Roles              |      | Sensitive           |         |
|   |                        | 0                           | 🗈 LEA Stude         | ent Help Desk      |       | Roles              |      | Sensitive           |         |
|   |                        | 0                           | 💼 PSU Analy         | rtics Dashboard Vi | ewer  | Roles              |      | Sensitive           |         |
|   | C Refresh              | h 🔁                         | Request             |                    |       |                    |      |                     | RAPIDID |

Enter the 3-character **LEA Code** for your PSU (Required), a Comment (optional), and then click on the **Request** button at the bottom of the screen. \**Note: you MUST be an LEA Administrator for the LEA Code you enter or no report will be generated, and you will receive an email indicating the error.* 

| Requesting Er | ×                                |         |
|---------------|----------------------------------|---------|
|               | Request Student Accoun<br>Report | ıt      |
| LEA CODE *    | -                                |         |
| AA1           |                                  |         |
| REQUEST COMM  | IENTS                            |         |
| Test of Stud  | ent Account Report               |         |
|               |                                  | 2       |
|               |                                  | •       |
| Cancel        |                                  | Request |

The Student Account Report will be generated and placed in your PSU's "Files" location, which you access from the main drop-down menu.

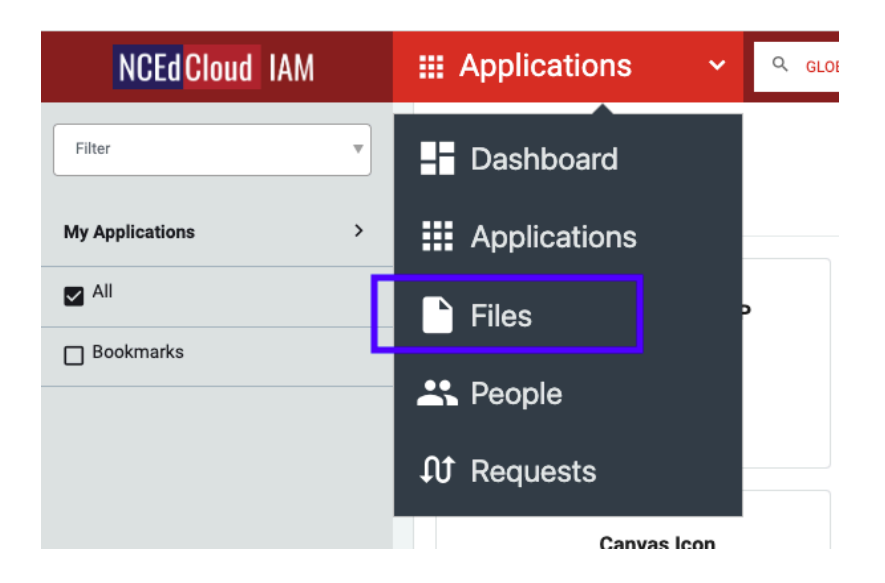

Select the student account report from the files in your LEA's folder...

| 🗅 Files 🛛 🗸               | Q GLOBAL SEARCH |                                         |  |  |  |  |
|---------------------------|-----------------|-----------------------------------------|--|--|--|--|
|                           |                 |                                         |  |  |  |  |
| LEA Admin Files (AA1)     |                 |                                         |  |  |  |  |
| FOLDERS                   | •               | FILES                                   |  |  |  |  |
| Y 🗅 LEA Admin Files (AA1) |                 | 20241103055535_AA1_userdata.txt         |  |  |  |  |
|                           |                 | 20241103082908_AA1_auditdata.txt        |  |  |  |  |
|                           |                 | 20241104053304_AA1_userdata.txt         |  |  |  |  |
|                           |                 | 20241104084124_AA1_auditdata.txt        |  |  |  |  |
|                           |                 | 20241105061923_AA1_userdata.txt         |  |  |  |  |
|                           |                 | 20241111095454_AA1_student_userdata.csv |  |  |  |  |

Then select what you would like to do with the file from the bottom of the screen. This would usually be "download", which moves the .csv file to your local downloads folder.

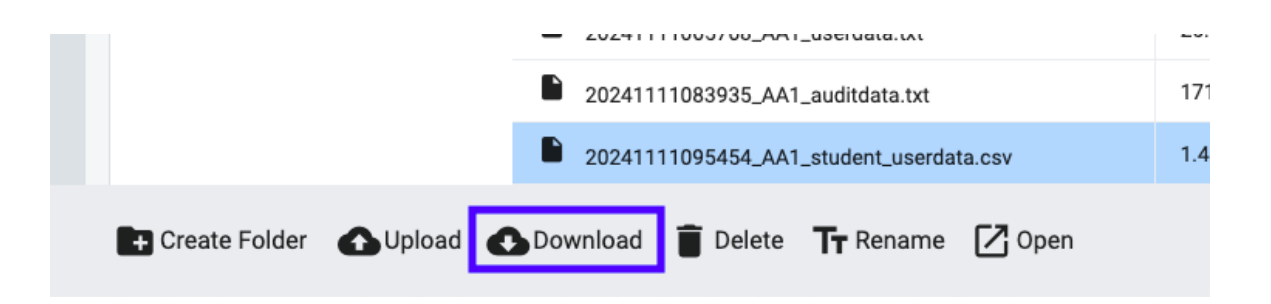

From there you can open the file in a spreadsheet and either print the entire report, or select students from individual schools or teachers.

An example of the report opened in a spreadsheet is shown below.

|    | A                 | В                  | С         | D         | E         | F               |  |
|----|-------------------|--------------------|-----------|-----------|-----------|-----------------|--|
| 1  | StudentSchoolCode | TeacherName        | LastName  | FirstName | UserID    | DefaultPassword |  |
| 2  |                   |                    |           |           |           |                 |  |
| 3  | AA1100            | Eacher12T3, Terrie |           |           |           |                 |  |
| 4  |                   |                    | LastName  | FirstName | UserID    | DefaultPassword |  |
| 5  |                   |                    | Tudent120 | Sample    | 999999120 | 3wcCWAJC        |  |
| 6  |                   |                    |           |           |           |                 |  |
| 7  | AA1100            | Teach, Crabby      |           |           |           |                 |  |
| 8  |                   |                    | LastName  | FirstName | UserID    | DefaultPassword |  |
| 9  |                   |                    | Tudent122 | Sample    | 999999122 | raBBit\$2023    |  |
| 10 |                   |                    |           |           |           |                 |  |
| 11 | AA1100            | Teacher, Susan     |           |           |           |                 |  |
| 12 |                   |                    | LastName  | FirstName | UserID    | DefaultPassword |  |
| 13 |                   |                    | Primary   | Jimmy     | 9999999A3 | dh54oVq^        |  |
| 14 |                   |                    |           |           |           |                 |  |
| 15 | AA1200            | Eacher12T3, Terrie |           |           |           |                 |  |
| 16 |                   |                    | LastName  | FirstName | UserID    | DefaultPassword |  |
| 17 |                   |                    | Tudent127 | Sample    | 999999127 | 3D6N3wjN        |  |
| 18 |                   |                    | Tudent126 | Sample    | 999999126 | Na80[Gs2        |  |
| 19 |                   |                    |           |           |           |                 |  |
| 20 | AA1200            | Teach, Crabby      |           |           |           |                 |  |
| 21 |                   |                    | LastName  | FirstName | UserID    | DefaultPassword |  |
| 22 |                   |                    | Middle    | Steve     | 9999999A2 | VI04P4aG        |  |
| 23 |                   |                    | Tudent123 | Sample    | 999999123 | N0zLH8z7        |  |
| 24 |                   |                    | Tudent124 | Sample    | 999999124 | mmr76i4J        |  |
| 25 |                   |                    | Tudent125 | Sample    | 999999125 | *W06lo#4        |  |